# Alternative To Installing Sales Buddy Mobile App

Last Modified on 11/10/2022 2:13 pm CST

We have replaced **Sales Buddy** with an even more improved **HyperDrivePro Mobile** to optimize your mobile experience. **Sales Buddy** is only able to log leads quickly but with the new **HyperDrivePro Mobile**, you enjoy the full features of the CRM from the desktop on your mobile phone including quick access to the following.

- Logging new Contacts.
- Quick search option to your full Contact List.
- View to the calendar and setting appointments
- Access to your To-Do Lists... and so much more.

## HyperDrivePro Mobile: Alternative to the Sales Buddy Mobile App

Here are quick instructions on how to set it up on your iPhone or Android phone.

### On an Apple phone:

- 1. Open Safari browser.
- 2. Go to this website: http://hyperdrivecrm.com/mobile
- 3. Create a shortcut to your home screen for easy access.
  - Tap the Share icon (the square with an arrow pointing out of it) at the bottom of the screen.
  - Scroll down to the list of actions and tap Add to Home Screen.
    - Note: If you don't see the action, scroll to the bottom and tap Edit Actions, then tap Add next to the Add to Home Screen action. After that, you'll be able to select it from the Share Sheet.
  - Type a name for your site link. This will be the title that appears beneath its icon on your Home screen.
  - Tap Add in the top-right corner of the screen.
  - Your new "web app" will appear in the next available space on your device's Home screen. To move it like you would any other app, tap and hold its icon, then tap Edit Home Screen, and you'll be able to drag it to your desired location. When you've placed it where you want it, tap Done.

#### PLAY THE VIDEO TO SEE HOW TO SETUP

### On an Android phone:

- 1. Open the Google Chrome browser.
- 2. Go to this website: http://hyperdrivecrm.com/mobile
- 3. Create a shortcut to your home screen for easy access.

- After the site loads, look at the top right corner of your screen. You should see a 'three-vertical dot button. Tap on it to launch the options bar.
- The browser options should appear. Find the Add to Home screen button. Tap on it.
- You will be prompted to a screen where you'll be asked to name the shortcut. You can name it Hyperdrive, or CRM or give one of your own.
- Tap Add.
- You will see another prompt telling you to add the shortcut or drag the icon.
  - You can either tap Add again and the system will automatically add the shortcut to your home screen(Usually it's added to a window where there are no apps). This is the easy way.
  - OR you can tap and hold the icon for a bit. Then drag it to your desired destination and put it there.

PLAY THE VIDEO TO SEE HOW TO SETUP